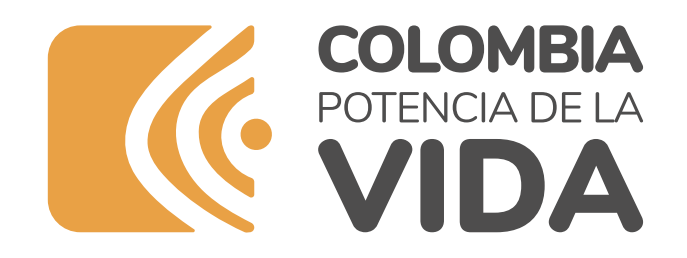

## AUTENTICACIÓN DIGITAL

Accede a trámites con el Estado con una único registro y una sola contraseña

• Tiempo de lectura: 10 minutos

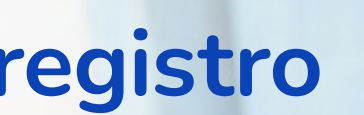

www.mintic.gov.co

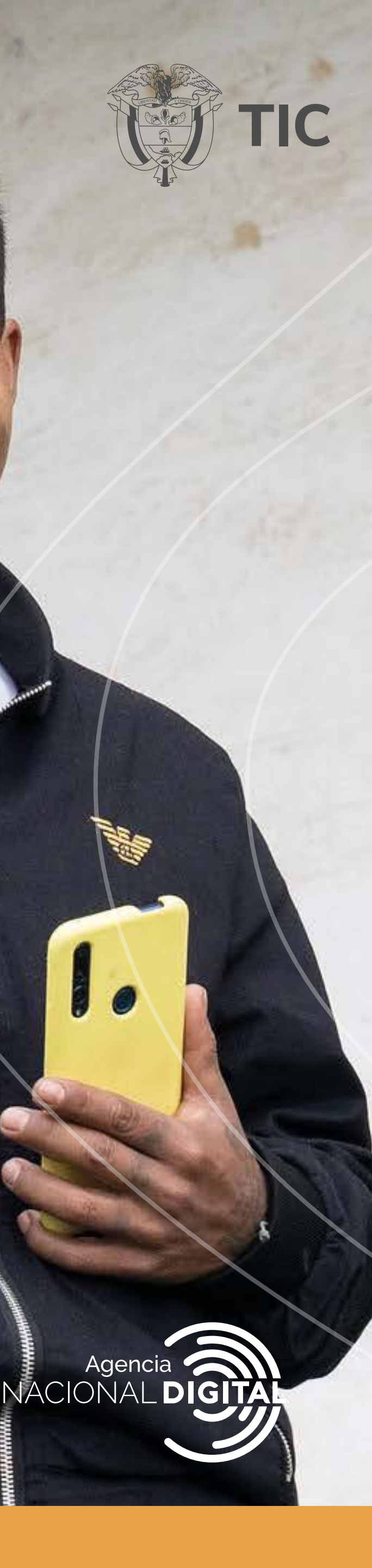

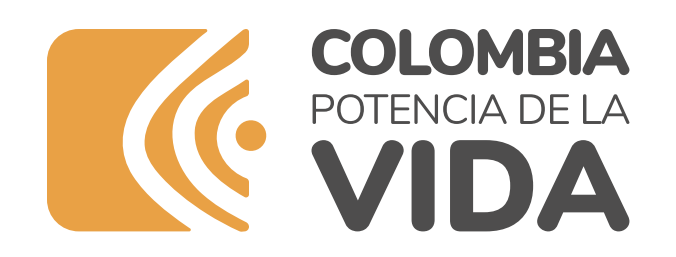

# Contenido

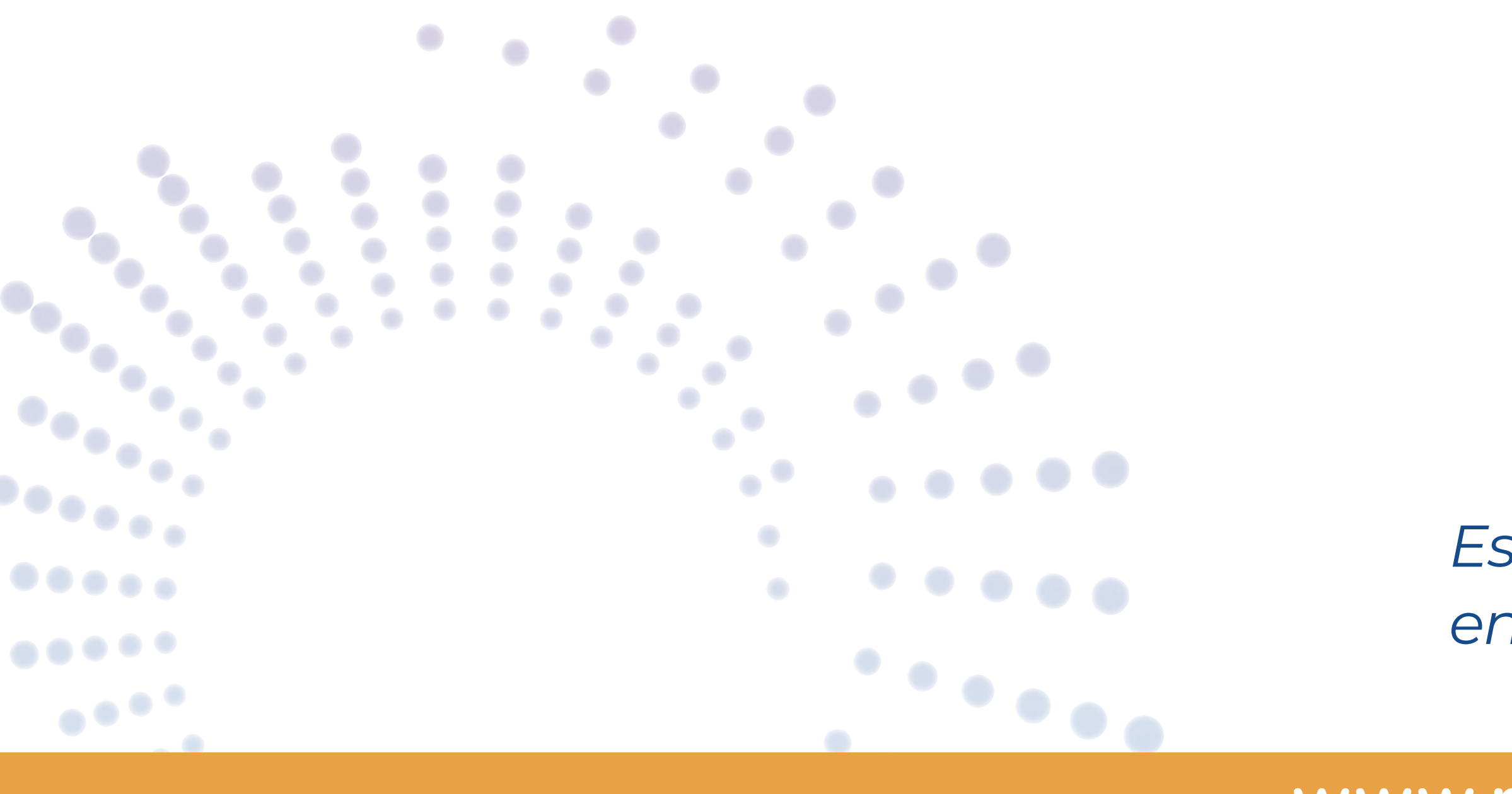

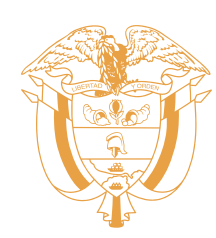

- Beneficios
- Cómo registrarte?
  - 1. <u>Accede al sitio</u>
  - 2. <u>Selecciona tu tipo de acceso</u>
  - 3. <u>Conoce los prestadores del servicio</u>
  - 4.<u>Ingresa tus datos</u>
  - 5. Valida tu identidad
  - 6. Crea tu contraseña
  - 7. Activa tu cuenta

Este es un PDF Interactivo, puedes ver esta información en vídeo en <u>https://youtu.be/zme2nrizWfw</u>

www.mintic.gov.co

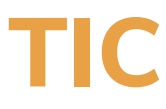

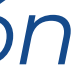

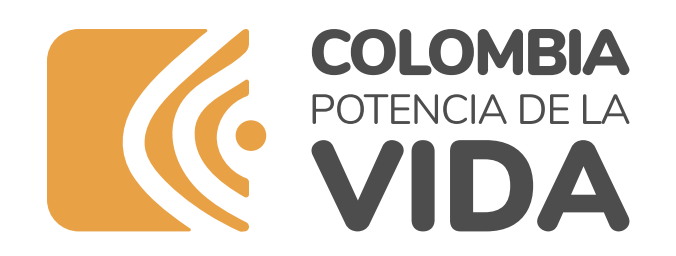

### Beneficios Servicio de Autenticación Digial

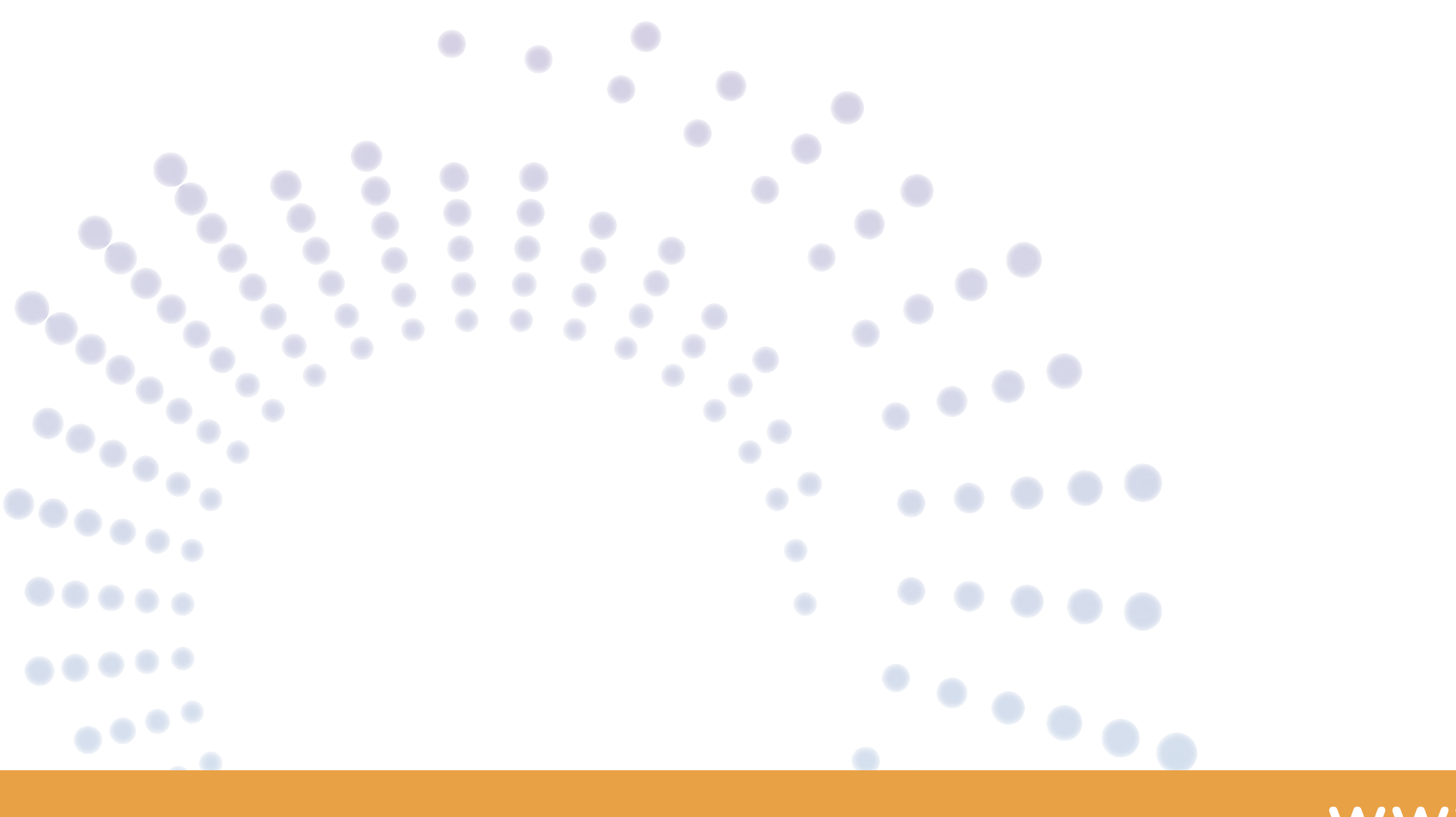

www.mintic.gov.co

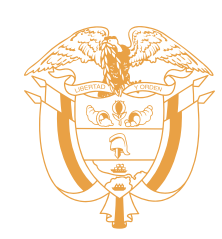

#### Sabemos que estás cansado de crear usuarios y contraseñas en cada página web que visitas. ¡Esto ya no es necesario al realizar trámites con el estado!

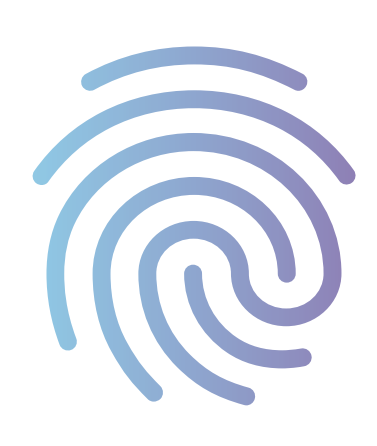

Con la Autenticación Digital accedes a trámites y servicios con entidades públicas de manera segura con un único registro y una sola contraseña

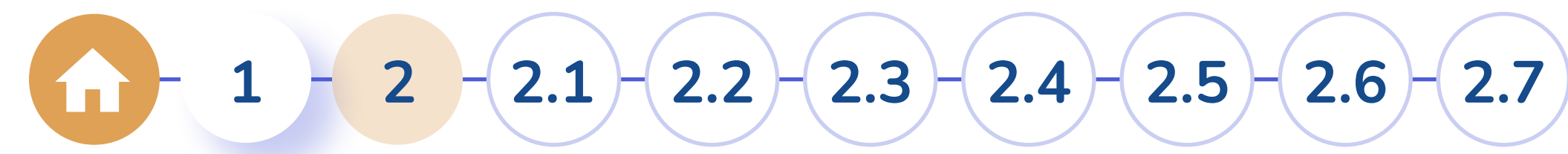

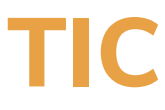

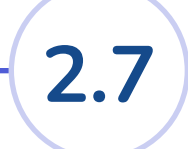

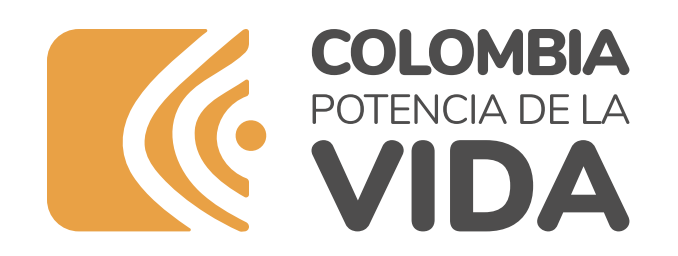

### ¿Cómo registrarse?

•••••

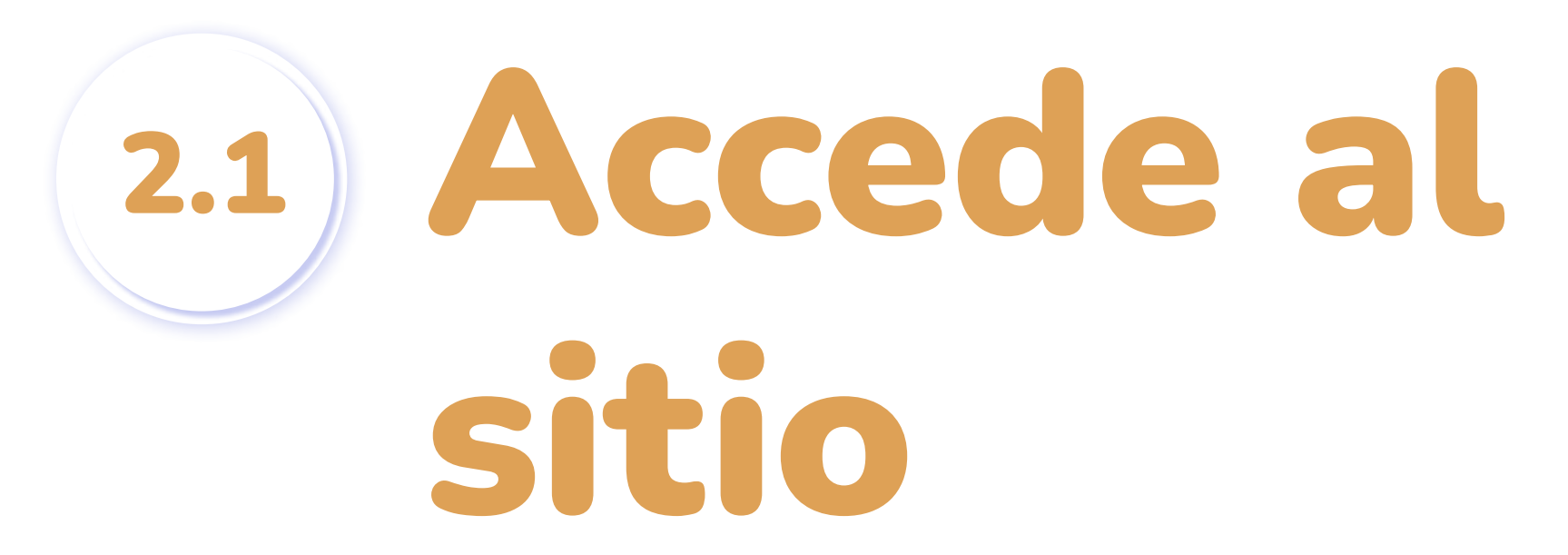

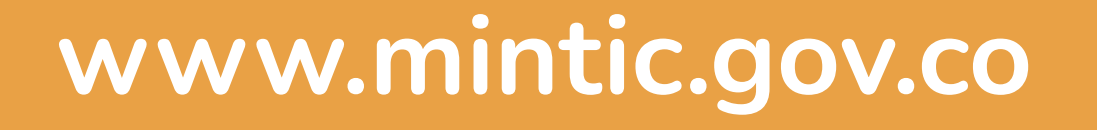

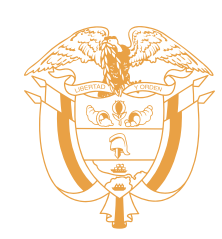

#### Accede desde el portal único del estado colombiano o desde el servicio de autenticación digital:

### <u>GOV.CO</u> <u>autenticaciondigital.and.gov.co</u>

### Si aún no estás registrado, haz click en el botón

Regístrate

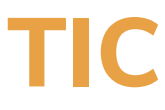

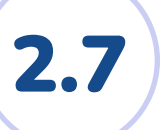

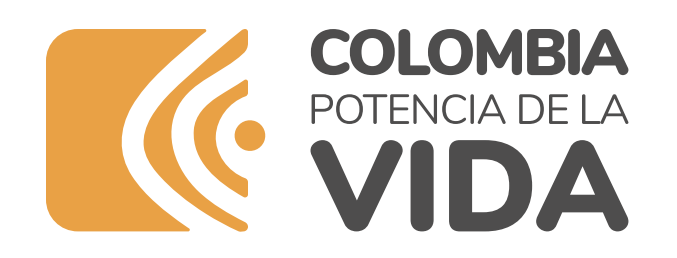

## ¿Cómo registrarse? 2.2) Selecciona tu tipo de acceso

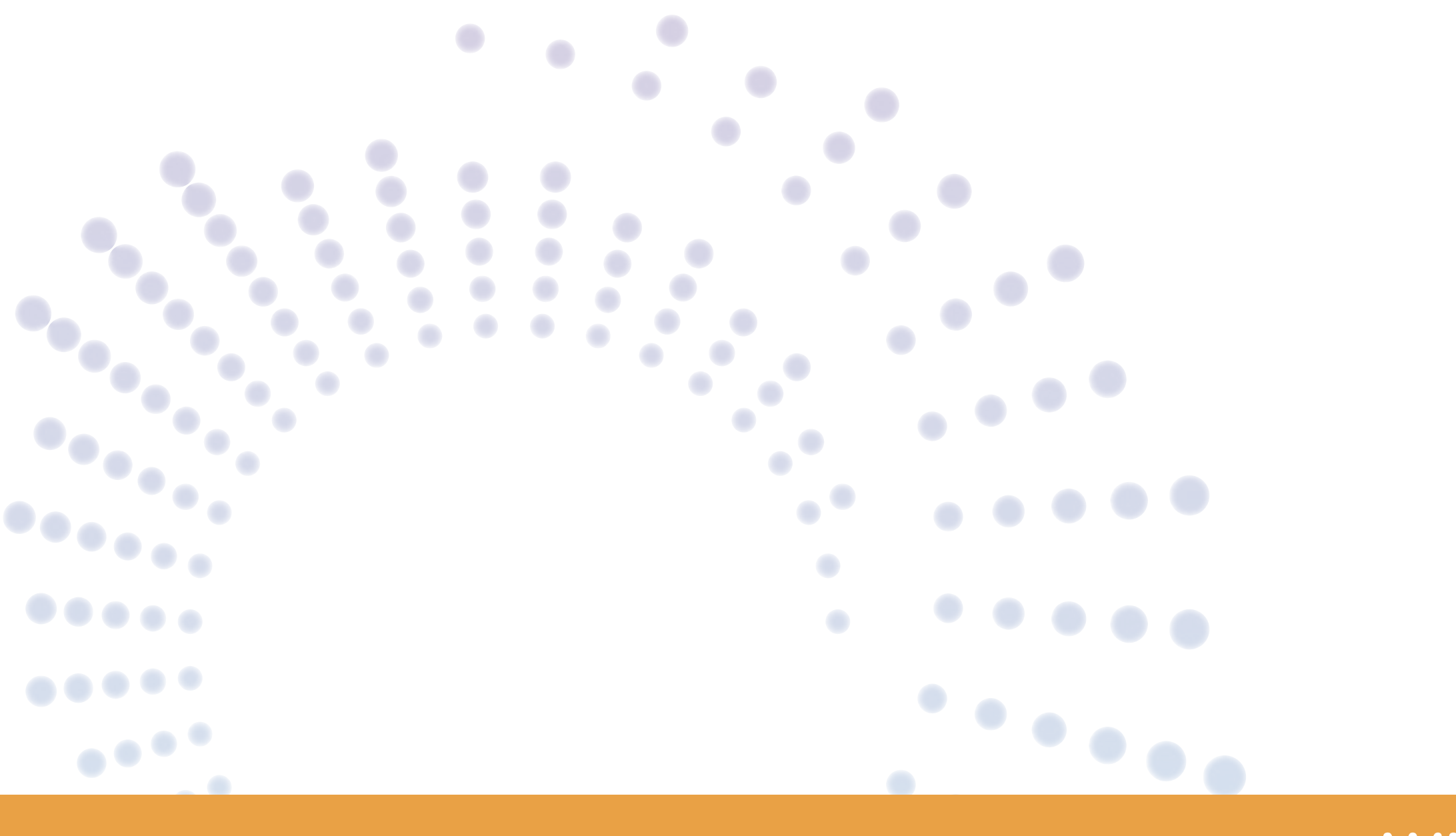

www.mintic.gov.co

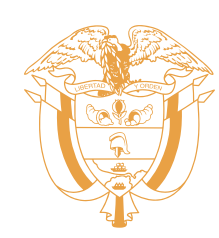

### Selecciona el tipo de acceso según tu preferencia y presiona el botón **CONTINUAR**

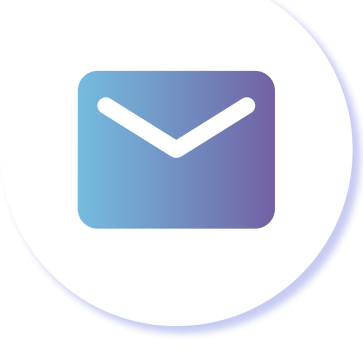

### **CORREO ELECTRÓNICO**

Solo para servicios que no requieren información privada, participa con tus comentarios

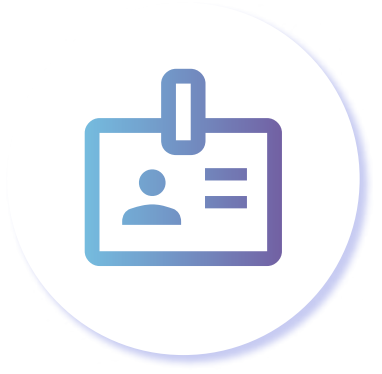

#### **DOCUMENTO DE IDENTIDAD** Mayor cobertura de trámites y servicios

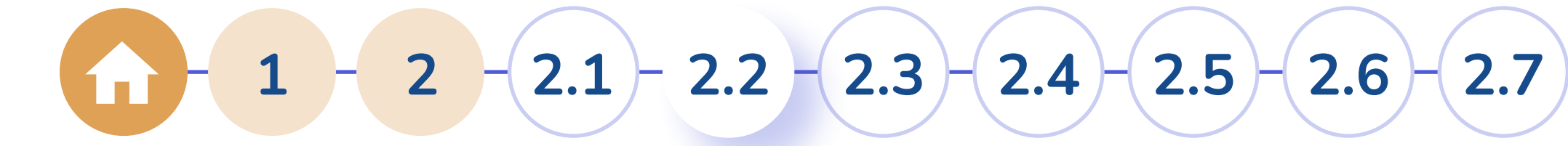

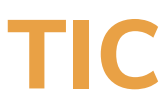

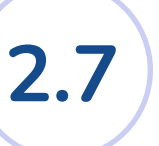

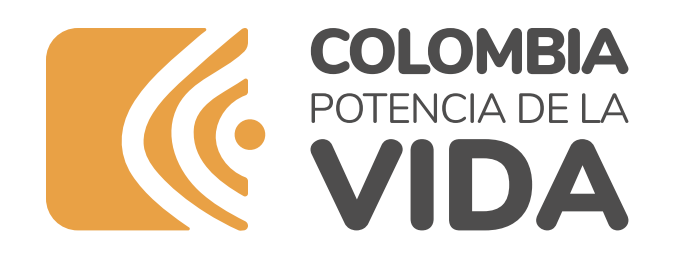

### ¿Cómo registrarse?

### Prestadores 2.3 del servicio

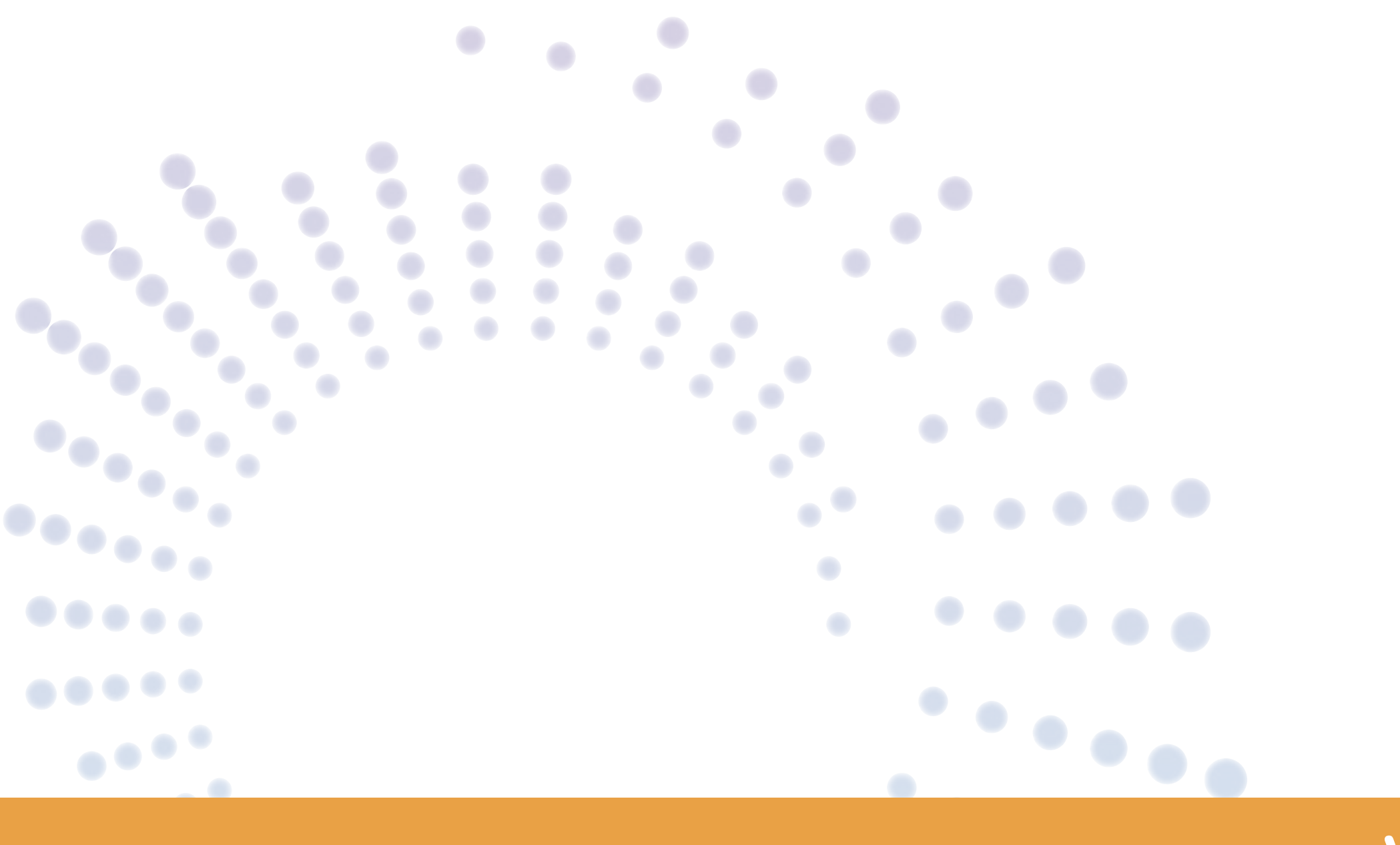

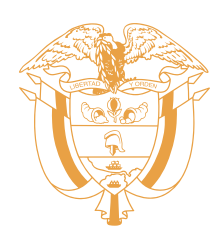

### Conoce los prestadores de servicio y los beneficios del autenticador digital y presiona el botón **CONTINUAR**

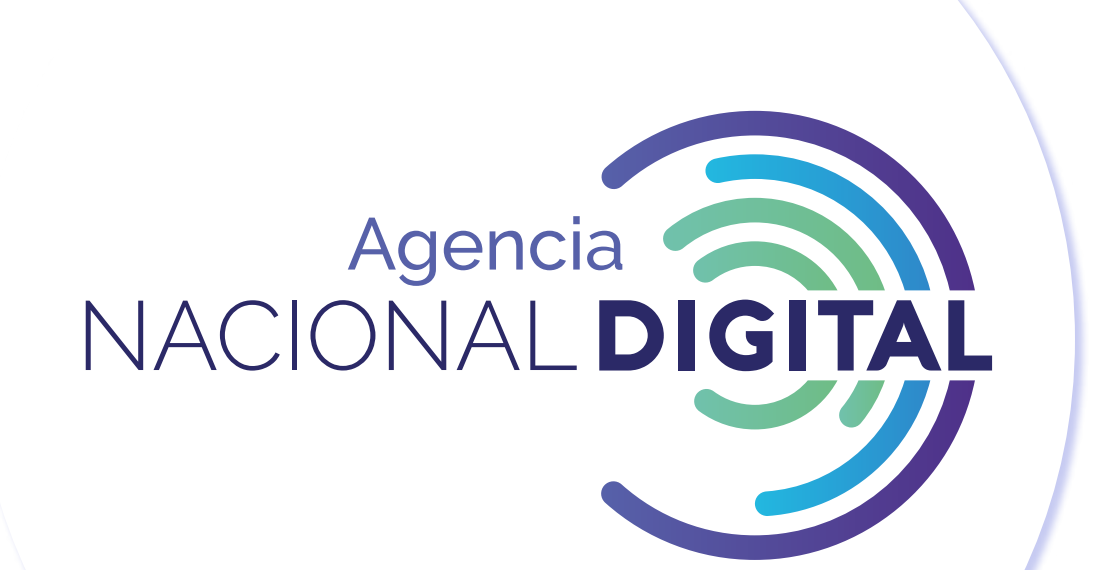

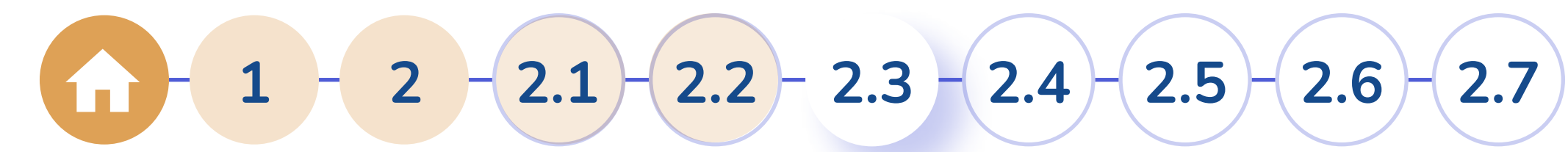

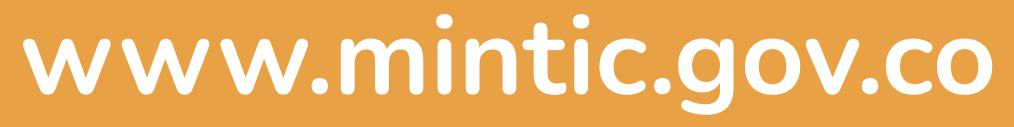

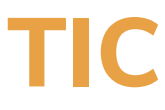

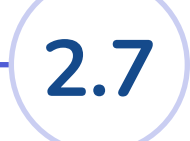

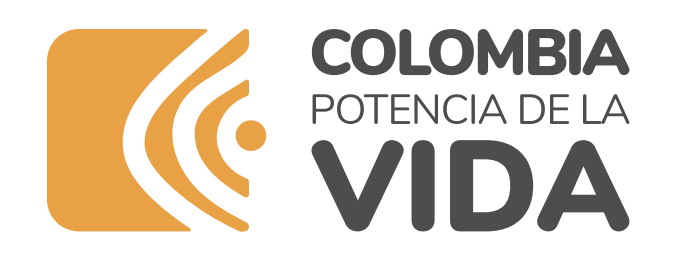

### ¿Cómo registrarse? Ingresa tus 2.4 datos

••••••

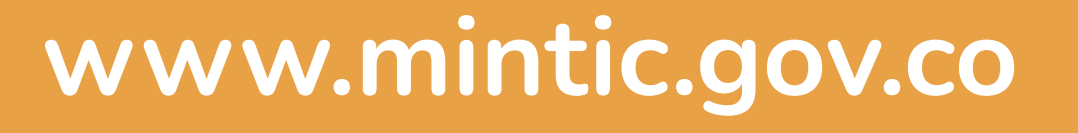

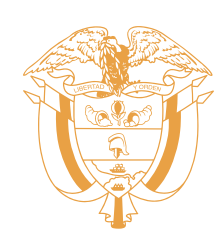

### ingresa tus datos, tipo de identificación, número de identificación, fecha de expedición, nombres y apellidos y tu información de contacto y domicilio

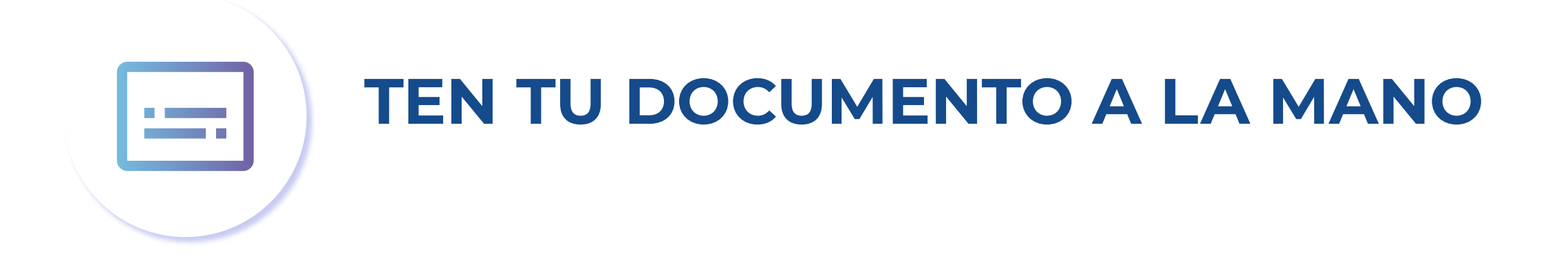

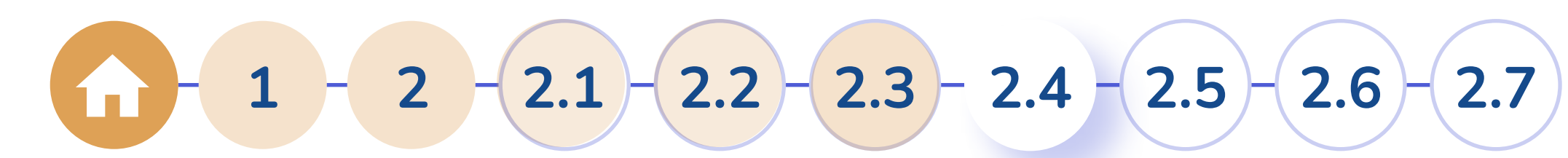

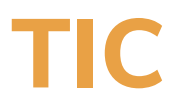

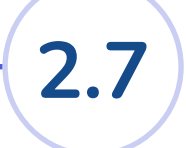

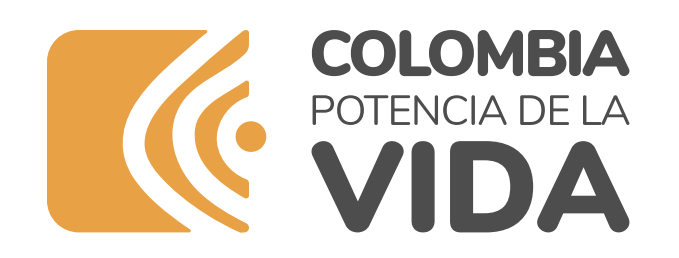

## ¿Cómo registrarse? 2.5 Valida tu identidad

••••••

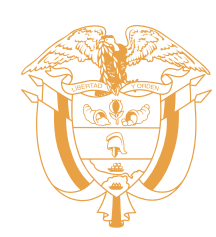

#### Valida tu identidad a través de una pregunta de seguridad, este proceso te ayudará a evitar riesgos de suplantación de identidad.

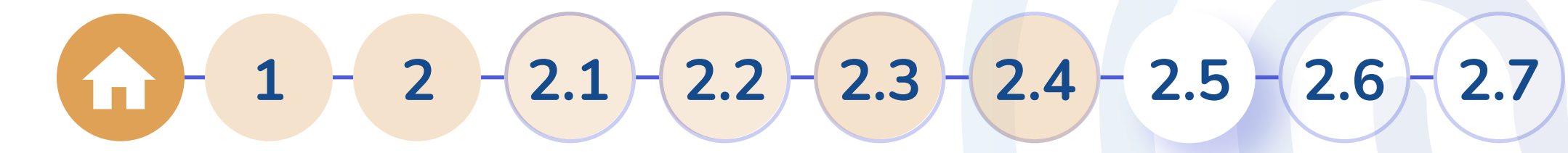

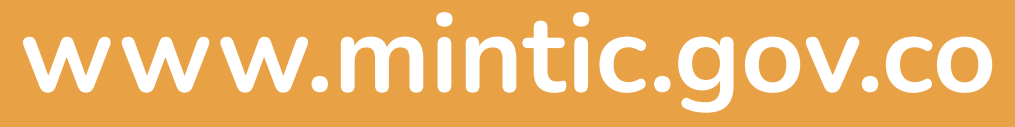

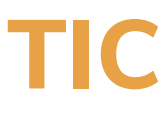

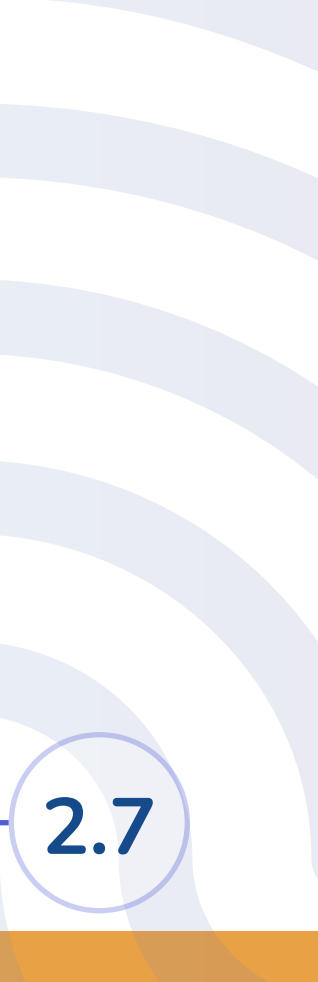

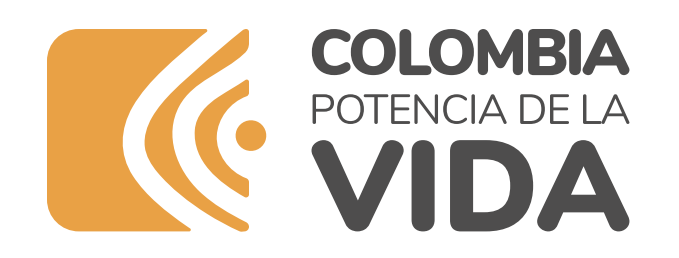

### ¿Cómo registrarse?

### Crea tu 2.6 contraseña

••••••

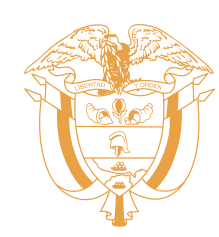

#### Asigna una contraseña para acceder a tu cuenta, acepta términos y condiciones y la política de tratamiento de datos personales.

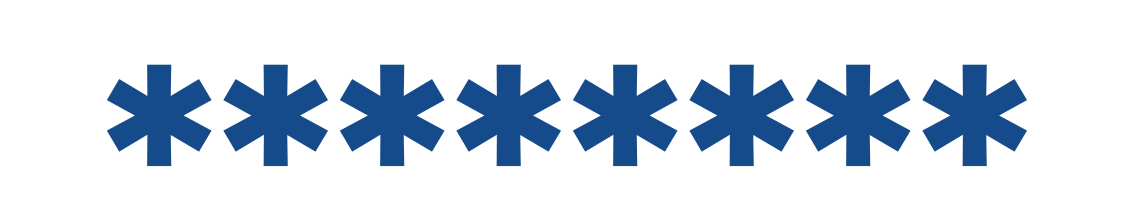

Te ayudaremos a crear una contraseña segura

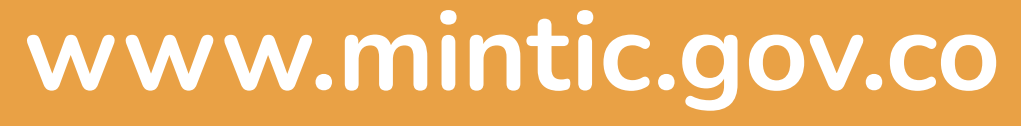

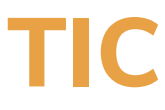

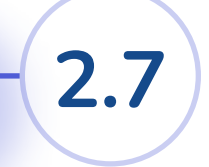

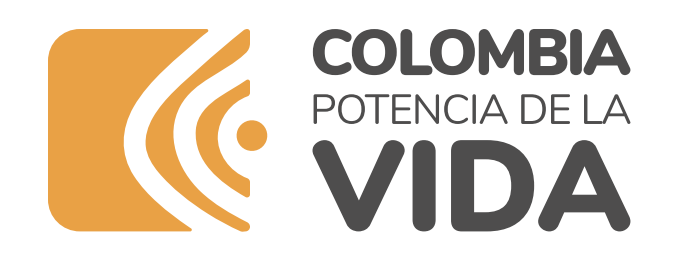

### ¿Cómo registrarse? Activa tu 2.7

### cuenta

••••••

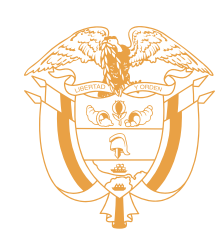

### Al finalizar el registro, realiza la activación de tu cuenta. Abre el correo electrónico registrado y busca en la bandeja de entrada el correo de:

#### info@autenticaciondigital.and.gov.co -----

con el asunto activar cuenta autenticador, haz click en activar cuenta.

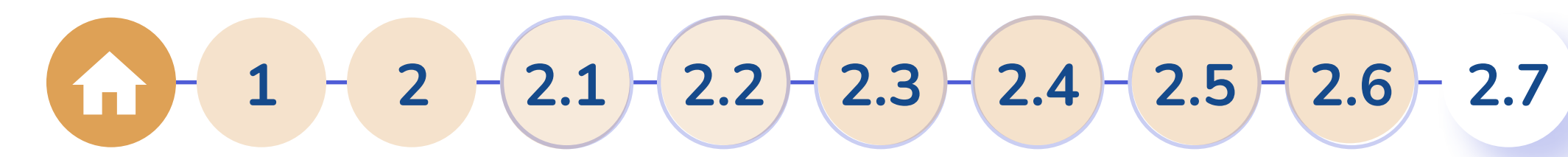

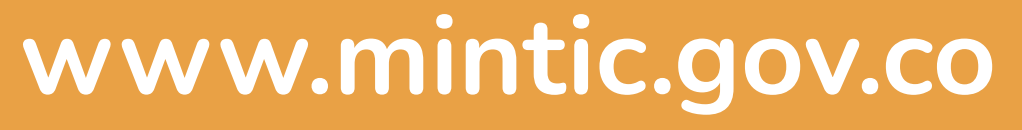

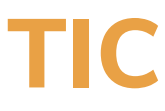

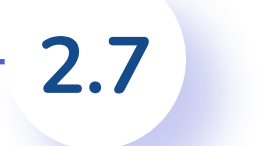

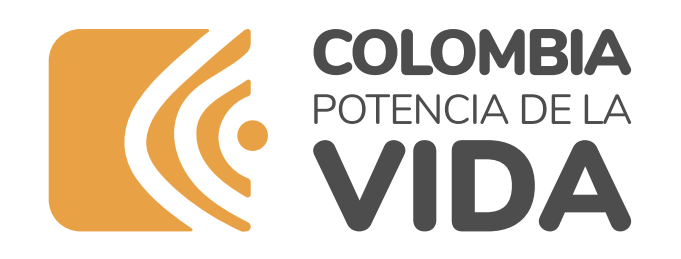

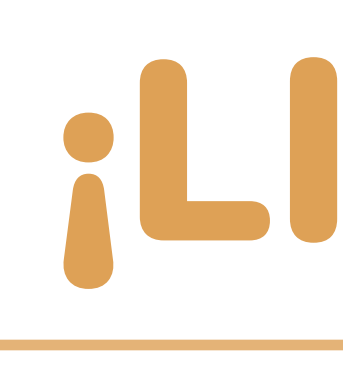

Rápido Confiable Seguro

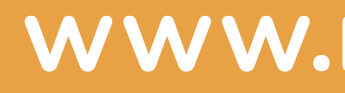

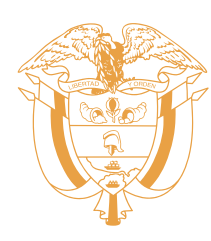

## ¡LISTO!

Gestiona tus trámites y servicios de manera sencilla

www.mintic.gov.co

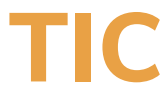